1. Où?

Les critères complémentaires peuvent être ajoutés au sein de la page 2 « données générales », sous le titre « critères d'attribution complémentaires », en ligne 88 et suivantes.

Le document permet l'ajout de cinq critères complémentaires.

- 2. Comment?
  - 2.1. Description de votre critère

Vous ajoutez simplement le nom de votre critère.

2.2. Type de critère

|                                                    |                                                                   |        | Liste déroulante                                                                                        |
|----------------------------------------------------|-------------------------------------------------------------------|--------|----------------------------------------------------------------------------------------------------|
| B. Critères d'attribution complémentaires          |                                                                   |        |                                                                                                    |
| 5. Critère libre N°5                               |                                                                   |        |                                                                                                    |
| 0 Description de votre critère                     | Description du Critère Nº 5 (A faire<br>dans "Données Générales") |        | Le critère ne sera pa                                                                                   |
| 1 Type de critère                                  | 00_PasdeCritère                                                   |        |                                                                                                    |
| 2 Maximum attribuable des Points si Critère Manuel | 0 Pts                                                             | Points |                                                                                                    |
| 3 Non utilisé                                      |                                                                   | Points |                                                                                                    |
| 4 Valeur de la limite 1 du critère                 |                                                                   |        | Unité à définir par v<br>La valeur limite 1 dc<br>- soit un nombre po:<br>- soit "ValeurMinim<br>jeune) |
| 5 Non utilisé                                      |                                                                   | Points |                                                                                                    |
| 6 Valeur de la limite 2 du critère                 |                                                                   |        | Unité à définir par v<br>La valeur limite 2 dc<br>- soit un nombre po:<br>- soit "ValeurMaxim<br>âgé)   |
| 7 Non utilisé                                      |                                                                   | Points |                                                                                                    |
| 8                                                  |                                                                   |        |                                                                                                    |

Une liste déroulante vous propose cinq choix :

- Pas de critère : par défaut, lorsque vous ne souhaitez pas ajouter de critère complémentaire
- 01\_Escalier\_L1G\_L2M : formule prédéfinie
- 02\_Escalier\_L1M\_L2D : formule prédéfinie
- 03\_PlanIncliné : formule prédéfinie
- 20\_Manuel : critère complémentaire ajouté manuellement

### 2.2.1. Formules prédéfinies

Afin de comprendre les formules prédéfinies, nous allons prendre pour exemple le critère légal de la SAU comme si nous en faisions un critère complémentaire.

Premièrement, nous allons devoir fixer deux limites :

Soit on les fixe nous-mêmes (ex : Smr et SMR) :

Limite 1 = 60 ha

Limite 2 = 120 ha

| B. Critères d'at | tribution complémentaires                        |                                                                   |                  |
|------------------|--------------------------------------------------|-------------------------------------------------------------------|------------------|
| 5. Critère libre | e N°5                                            |                                                                   |                  |
| 0                | Description de votre critère                     | Description du Critère Nº 5 (A faire<br>dans "Données Générales") | l                |
| 1                | Type de critère                                  | 00_PasdeCritère                                                   |                  |
| 2                | Maximum attribuable des Points si Critère Manuel | 0 Pts                                                             | Points           |
| 3                | Non utilisé                                      |                                                                   | Points           |
| 4                | Valeur de la limite 1 du critère                 | ▶ 60                                                              | (<br>-<br>-<br>j |
| 5                | Non utilisé                                      |                                                                   | Points           |
| 6                | Valeur de la limite 2 du critère                 | ▶ 120                                                             | ا<br>ا<br>ا      |
| 7                | Non utilisé                                      |                                                                   | Points           |
|                  |                                                  |                                                                   | T I              |

Soit on fait référence à la SAU la plus petite parmi les soumissionnaires et la SAU la plus grande :

Ex : Limite 1 = ValeurMinimale

#### Limite 2 = ValeurMaximale

| B. Critères d'at | tribution complémentaires                        |                                                                   |        |                |
|------------------|--------------------------------------------------|-------------------------------------------------------------------|--------|----------------|
| 5. Critère libre | e N°5                                            |                                                                   |        |                |
| 0                | Description de votre critère                     | Description du Critère Nº 5 (A faire<br>dans "Données Générales") |        |                |
| 1                | Type de critère                                  | 00_PasdeCritère                                                   |        |                |
| 2                | Maximum attribuable des Points si Critère Manuel | 0 Pts                                                             | Points |                |
| 3                | Non utilisé                                      |                                                                   | Points |                |
| 4                | Valeur de la limite 1 du critère                 | ValeurMinimale                                                    |        | <br> <br>-<br> |
| 5                | Non utilisé                                      |                                                                   | Points |                |
| 6                | Valeur de la limite 2 du critère                 | ValeurMaximale ┥                                                  |        | <br> <br>-     |
| 7                | Non utilisé                                      |                                                                   | Points |                |

Le système ira alors directement chercher la valeur la plus petite ou la plus grande que vous intégrerez dans la page 3 « liste soumissionnaires valides », au sein des colonnes correspondantes (L ou suivantes).

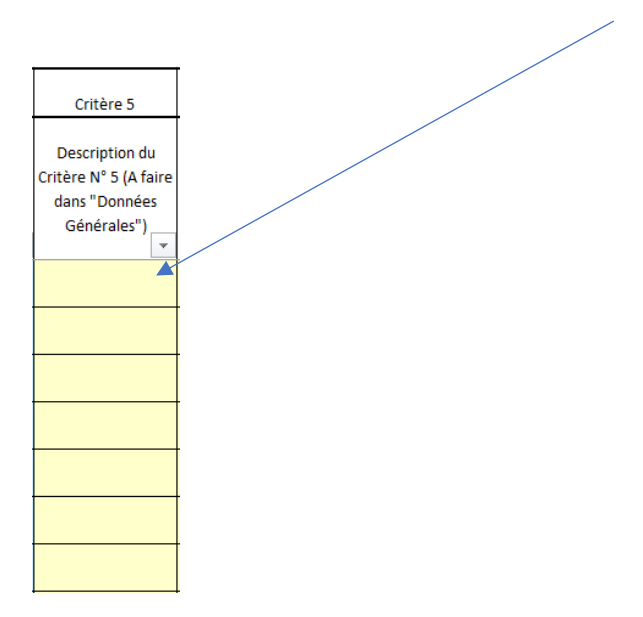

### Deuxièmement, il faut opter pour une formule :

- Je veux un système en escalier

# Formule : 01\_Escalier\_L1G\_L2M

| SAU              |                                                                 |          |                                                                   |        |
|------------------|-----------------------------------------------------------------|----------|-------------------------------------------------------------------|--------|
| 01_Escalie       | er_L1G_L2M                                                      | Nombr    | e de points attribués                                             |        |
| < ou = à 6       | 0 ha                                                            | 20       |                                                                   |        |
| > à 60ha e       | et < ou =120 ha                                                 | 15       |                                                                   |        |
| > 120 ha         |                                                                 | 0        |                                                                   |        |
| B. Critères d'at | tribution complémentaires                                       |          |                                                                   |        |
| 5. Critère libre | • N°5                                                           |          |                                                                   |        |
| 0                | Description de votre critère                                    |          | Description du Critère N° 5 (A faire<br>dans "Données Générales") |        |
| 1                | Type de critère                                                 |          | 01_Escalier_L1G_L2M                                               |        |
| 2                | Maximum attribuable des Points si Critère Man                   | uel      | 20 Pts                                                            | Points |
| 3                | Points si inférieur ou égal à la limite 1                       |          | 20 Pts                                                            | Points |
| 4                | Valeur de la limite 1 du critère                                |          | 60                                                                | )      |
|                  |                                                                 |          |                                                                   |        |
|                  |                                                                 |          |                                                                   |        |
|                  |                                                                 |          |                                                                   | j      |
| 5                | Points entre la valeur limite 1 (non comprise) et<br>(comprise) | limite 2 | 15 Pts                                                            | Points |
| 6                | Valeur de la limite 2 du critère                                |          | 120                                                               | )      |
|                  |                                                                 |          |                                                                   | 1      |
|                  |                                                                 |          |                                                                   |        |
|                  |                                                                 |          |                                                                   |        |
|                  |                                                                 |          |                                                                   | i      |
| 7                | Points si strictement supérieur à la valeur limit               | e 2      | 0 Pts                                                             | Points |

# Formule : 02\_Escalier\_L1M\_L2D

| Age du soumissionnaire                                    |              |                                                                   |                       |
|-----------------------------------------------------------|--------------|-------------------------------------------------------------------|-----------------------|
| 02_Escalier_L1M_L2D                                       | Nombr        | e de points attribués                                             |                       |
| < 60ha                                                    | 20           |                                                                   |                       |
| = ou > à 60ha mais < à 120ha                              | 15           |                                                                   |                       |
| > ou = 120ha                                              | 0            |                                                                   |                       |
| B. Critères d'attribution complémentaires                 |              |                                                                   |                       |
| 5. Critère libre N°5                                      |              |                                                                   |                       |
| 0 Description de votre critère                            |              | Description du Critère N° 5 (A faire<br>dans "Données Générales") |                       |
| 1 Type de critère                                         |              | 02 Escalier L1M L2D                                               | -                     |
| 2 Maximum attribuable des Points si Critère N             | 1anuel       | 20 Pts                                                            | Points                |
| 3 Points si strictement inférieur à la limite 1           |              | 20 Pt                                                             | s Points              |
| 4 Valeur de la limite 1 du critère                        |              | 6                                                                 | D                     |
| 5 Points entre la valeur limite 1 (comprise) et comprise) | imite 2 (non | 15 Pt                                                             | s Points              |
| 6 Valeur de la limite 2 du critère                        |              | 124                                                               | D                     |
| 7 Points si supérieur ou égal à la valeur limite          | 2            | 0 Pt                                                              | <mark>s</mark> Points |

- Je veux une proportionnelle

| Age du soumissionnaire |                                                                                                |
|------------------------|------------------------------------------------------------------------------------------------|
| 03_PlanIncliné         | Nombre de points attribués                                                                     |
| < ou = 60 ha           | 20                                                                                             |
| > 60ha et < à 120 ha   | Proportionnelle<br>EXEMPLE :<br>- 75ha = 15 points<br>- 90ha = 10 points<br>- 105ha = 5 points |
| > ou = à 120 ha        | 0                                                                                              |

| B. Critères d'a  | ttribution complémentaires                       |                                                                   |        |                  |
|------------------|--------------------------------------------------|-------------------------------------------------------------------|--------|------------------|
| 5. Critère libre | e N°5                                            |                                                                   |        |                  |
| 0                | Description de votre critère                     | Description du Critère N° 5 (A faire<br>dans "Données Générales") |        | F                |
| 1                | Type de critère                                  | 03_PlanIncliné                                                    |        |                  |
| 2                | Maximum attribuable des Points si Critère Manuel | 20 Pts                                                            | Points |                  |
| 3                | Points si inférieur ou égal à la limite 1        | 20 Pts                                                            | Points |                  |
| 4                | Valeur de la limite 1 du critère                 | 60                                                                |        | (<br>            |
| 5                | Non utilisé                                      | 0                                                                 | Points | J                |
| 6                | Valeur de la limite 2 du critère                 | 120                                                               |        | ī<br>1<br>-<br>F |
| 7                | Points si supérieur ou égal à la valeur limite 2 | 0 Pts                                                             | Points |                  |
|                  |                                                  |                                                                   |        |                  |

### 2.2.2. Inscription manuelle des critères complémentaires

Si ma formule ne figure pas dans les formules prédéfinies ou que je n'ai pas de formule, je peux inscrire manuellement les points.

Il faut procéder en deux temps :

- Premièrement, il faut sélectionner ce choix dans la liste déroulante ainsi qu'ajouter le nombre maximum de points pour ce critère

| B. Critères d'attribution complémentaires          |                                                                   |        |
|----------------------------------------------------|-------------------------------------------------------------------|--------|
| 5. Critère libre N°5                               |                                                                   |        |
| 0 Description de votre critère                     | Description du Critère N° 5 (A faire<br>dans "Données Générales") |        |
| 1 Type de critère                                  | 20_Manuel                                                         | •      |
| 2 Maximum attribuable des Points si Critère Manuel | 20 Pts                                                            | Points |
| 3 Maximum de points pour ce critère                | 20 Pts                                                            | Points |
| 4 Valeur de la limite 1 du critère                 | 60                                                                |        |
| 5 Non utilisé                                      | 0 Pts                                                             | Points |
| 6 Valeur de la limite 2 du critère                 | 120                                                               |        |
| 7 Non utilisé                                      | 0 Pts                                                             | Points |

- Deuxièmement, se rendre à la page 3 « liste soumissionnaires valides » et intégrer directement les points dans les colonnes correspondantes (L ou suivantes).

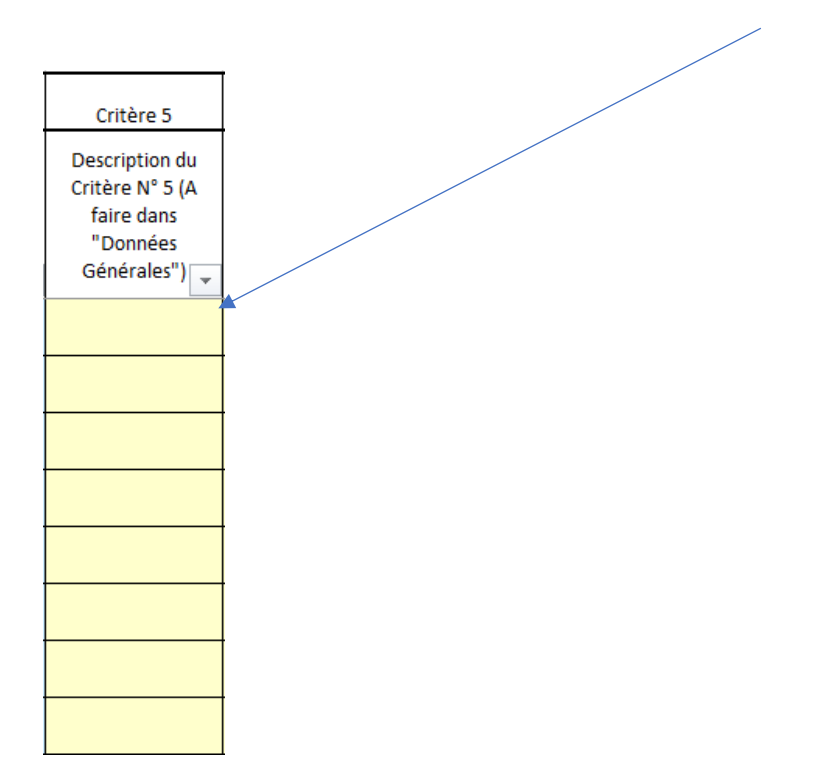